## What's in the Box?

- 1. RP 210E/220E in an ESD Bag
- 2. Cabinet Frame
- 3. Bag with fastening material
- 4. RJ45 Connector (IP rated)
- 5. Quick Installation Guide

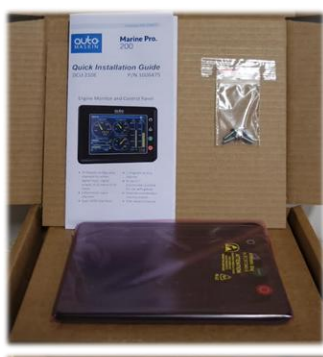

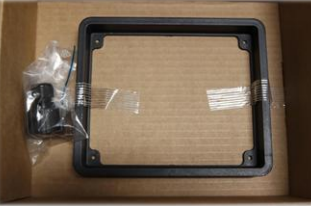

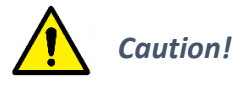

Handle with care when opening the bag and installing the unit.

### Instrument Pages Configurable Gauges and Bar-graphs.

**User Interface Basics** 

Select Page Thumbnails for quick selection.

Home & Alarm buttons located at the upper right side of the panel.

Start & Stop Engine buttons located at the lower right side of the panel. (N/A for RP 206E – no Start/Stop buttons)

Alarm ListRed:Alarms/ShutdownsYellow:WarningsWhite:Other messagesBold:Unconfirmed

#### Menu

The Menu hierarchy. There may be several RP panels in a network but only one is in control. This is indicated by a star ( $\uparrow$ ).

## For More Information:

For the latest updated information, please contact your local distributor or visit the Marine Pro 200 section of the Auto-Maskin web site: <u>http://www.auto-maskin.com</u>

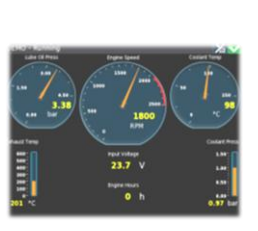

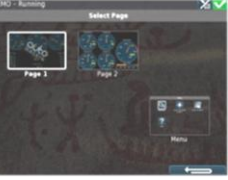

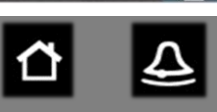

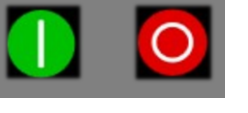

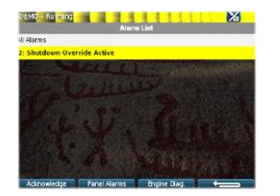

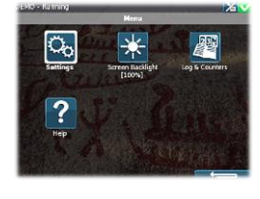

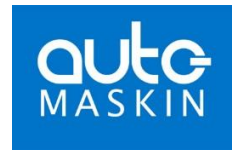

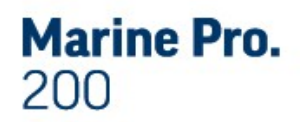

# **Quick Installation Guide**

| RP 206E | P/N 1006478 |
|---------|-------------|
| RP 210E | P/N 1006476 |
|         | P/N 1006474 |
| RP 220E | P/N 1006472 |

# **Engine Remote Panel**

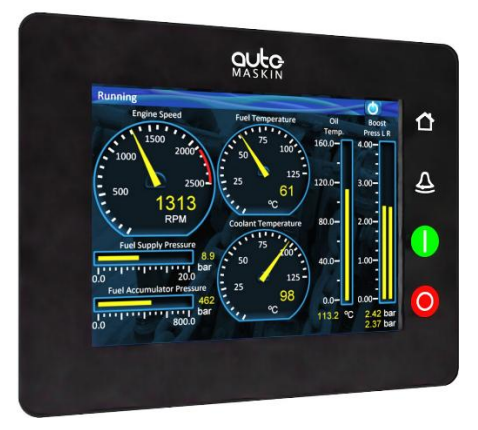

- Hi res 5.7" touchscreen
- Ethernet communication for connection to network and/or DCU engine panel
- 12V or 24V power supply
- USB Port
- IP66/56 rated
- Multilanguage support
- Configurable templates

#### Measurements

| Section | Width | Height | Depth | Unit |
|---------|-------|--------|-------|------|
| Size    | 162   | 130    | 67    | mm   |
| Cut out | 155   | 123    | 90    | mm   |

#### **Power Ratings**

| Section     | Min | Тур.  | Max | Unit |
|-------------|-----|-------|-----|------|
| Power       | 8   | 12/24 | 32  | VDC  |
| Supply, Vcc | -   | 0.4   | 2   | А    |

Max ripple 10% without exceeding Min and Max values.

## Rear side and Connectors

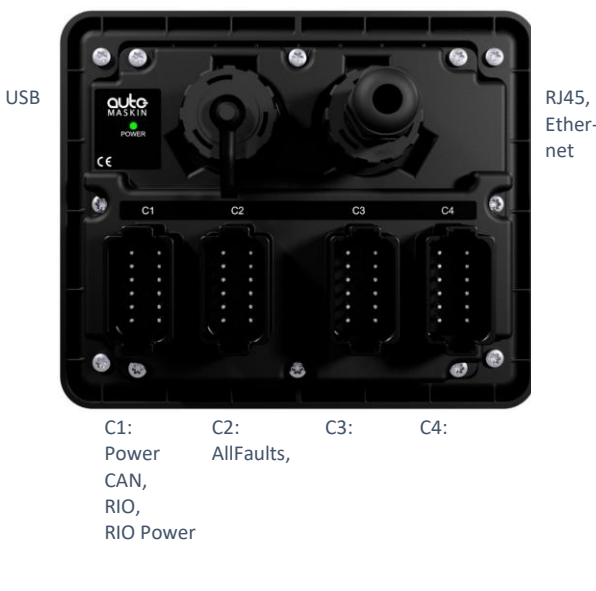

#### **Responsibilites:**

It is the <u>sole responsibility of the installer</u> to ensure that the installation work is carried out in a satisfactorily manner and meet all applicable rules and regulations.

## **Installation Steps**

#### **Configuration Steps**

- Remove the unit from the ESD Bag. Use the submitted Cabinet Frame and mount it in a suitable enclosure.
- Attach the Power Supply connector (CON1) and make sure the power ratings are within product specifications.
- 3. Attach All Faults Relay (CON2).
- 4. Use additional sealed DT connectors and the submitted RJ45 Connector kit to ensure the IP rating.

A Connector Kit (P/N: 1006479) with four Deutsch DT-connectors, crimp sockets and sealing plugs is available. See the Installation Manual for further information. At the first Power-Up the user will be guided through a Setup Wizard:

- 1. Language selection and your choice is valid through the rest of the procedure.
- 2. Network settings. Make sure to follow common network configuration practice and take care when several units need to operate within the same network.

PC Connection/Setup:

- Connect via Ethernet using a Net Browser
- From the Address Field in the Browser, type the IP-Address. Factory Default is **192.168.0.201.**
- Then log in to the unit. The Factory Default password is '1234'. (No User Name).

For further details and information, please see the Configuration Manual.

#### Note:

Auto-Maskin continuously upgrades its products and reserves the right to make changes and improvements without prior notice.

#### Additional Documentation:

Please visit the Marine Pro 200 section of the Auto-Maskin web site for the following enhanced documentation:

- Installation Manual
- Configuration Manual
- User's Manual.

http://www.auto-maskin.com